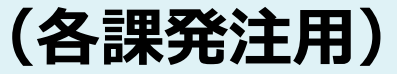

# 姫路市電子契約システム 事業者向けマニュアル (操作方法について)

サービス事業者

GMOグローバルサイン・ホールディングス株式会社

## 1 電子契約の流れ

(1)準備 (2)締結

## 2 電子署名の確認方法

## 3 困ったときは

## 1 電子契約の流れ

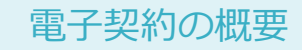

#### 姫路市の電子契約

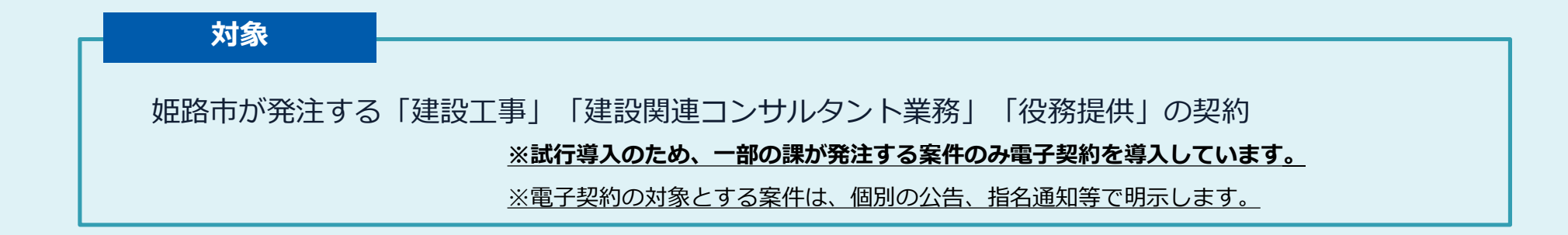

## 開始時期 ※令和7年4月1日以降に公告、指名通知又は見積案内を行う案件から導入します。 ※試行導入のため、一部の課が発注する案件のみ電子契約を導入しています。 ※受注者同意のもと電子契約で契約締結を行います。 (受注者の意向により、従来どおり紙面での契約も可能です。)

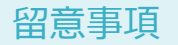

### 書面での契約事務との変更点

#### 1 入札(見積合せ)時に「電子契約利用申請書」を提出していただきます。

契約締結権限者の役職氏名、利用するメールアドレス等を申請書に記入し、入札(見積合せ)時に 持参していただき、業者決定後に提出していただきます。郵送で見積合わせを行う場合は、提出す る見積書に電子契約利用申請書を同封してください。

従来、開札後に確認していた契約保証金の支払い方法については、同申請書提出時点で決定してい ただくことになります。

#### 2 本市では、不可視署名を採用しますので、電子契約書上に印影はありません。

印影の代わりに電子署名が記録されます。

#### 3 契約書約款に「電子契約に関する特約」が追加されました。

タイムスタンプの日付が契約書記載の契約日と異なる場合でも、契約書記載の契約日から効力を有 すると定めた特約が追加されました。

#### 4 収入印紙は不要です。

電子契約で締結する際の契約書のイメージ

◎契約書は、これまでと同じ仕様の契約書を使用します。

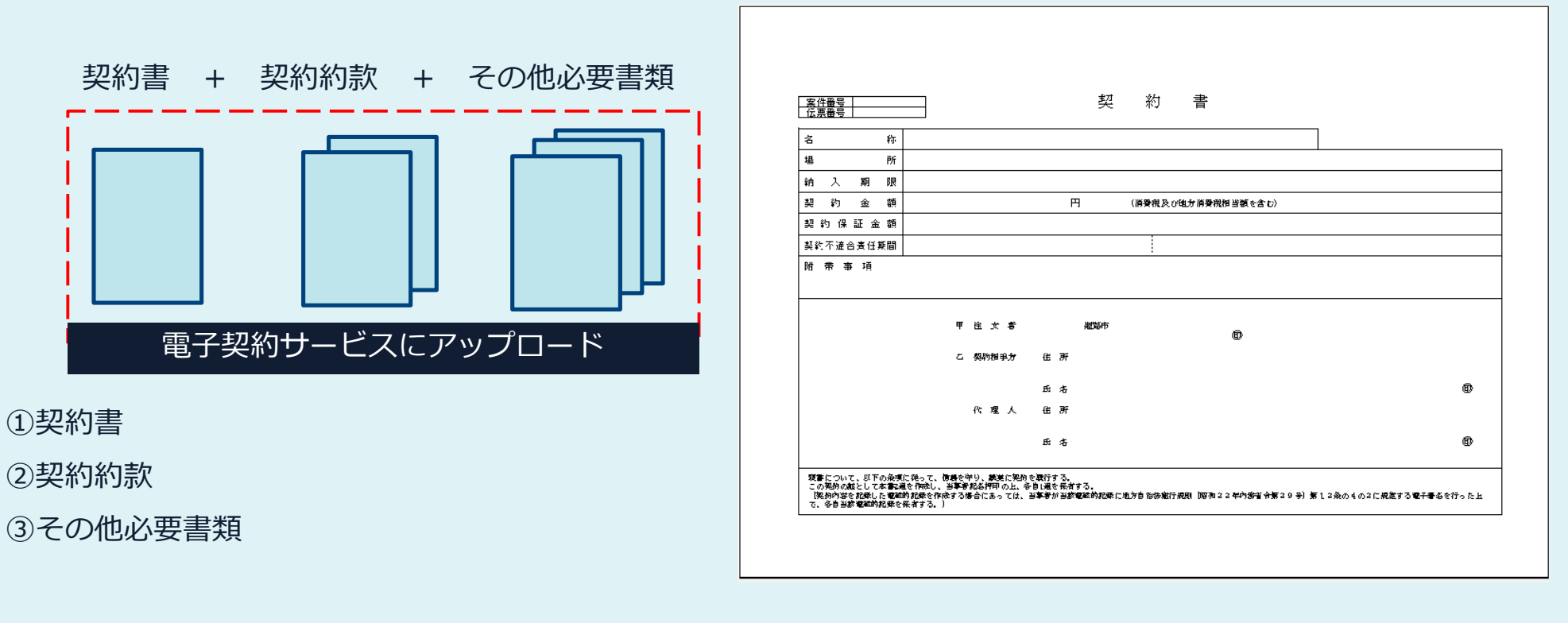

参考:アップロードファイルの上限は合計200MB、100ファイル 1ファイルあたり50MBまで

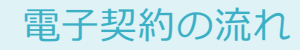

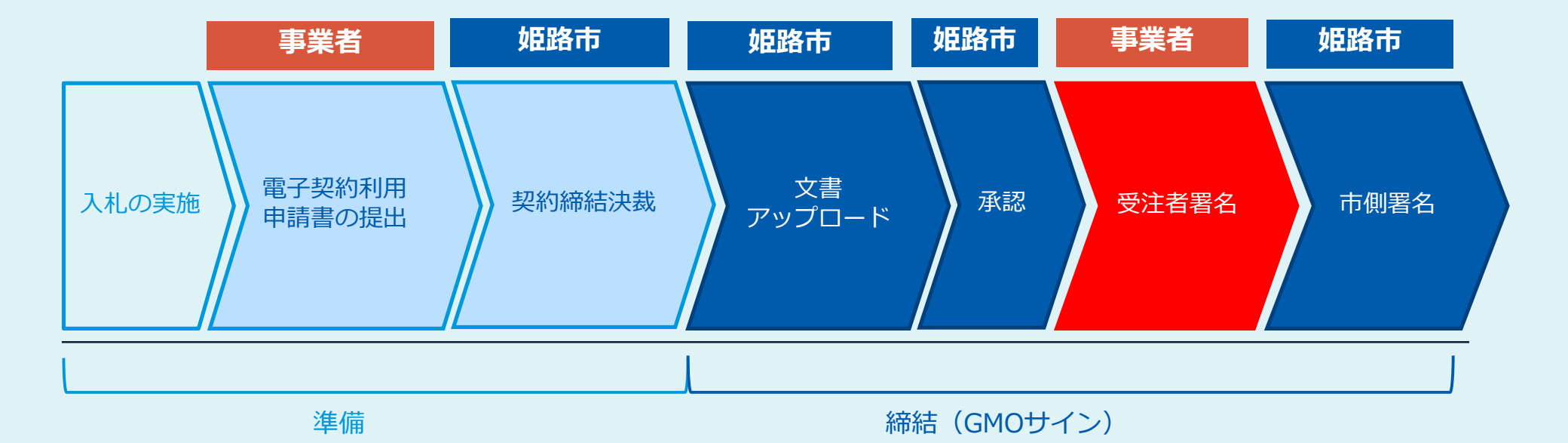

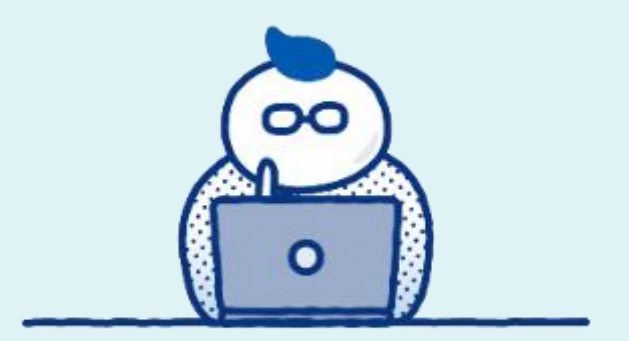

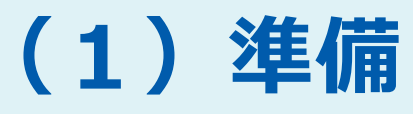

## 電子契約利用申請書を提出していただきます

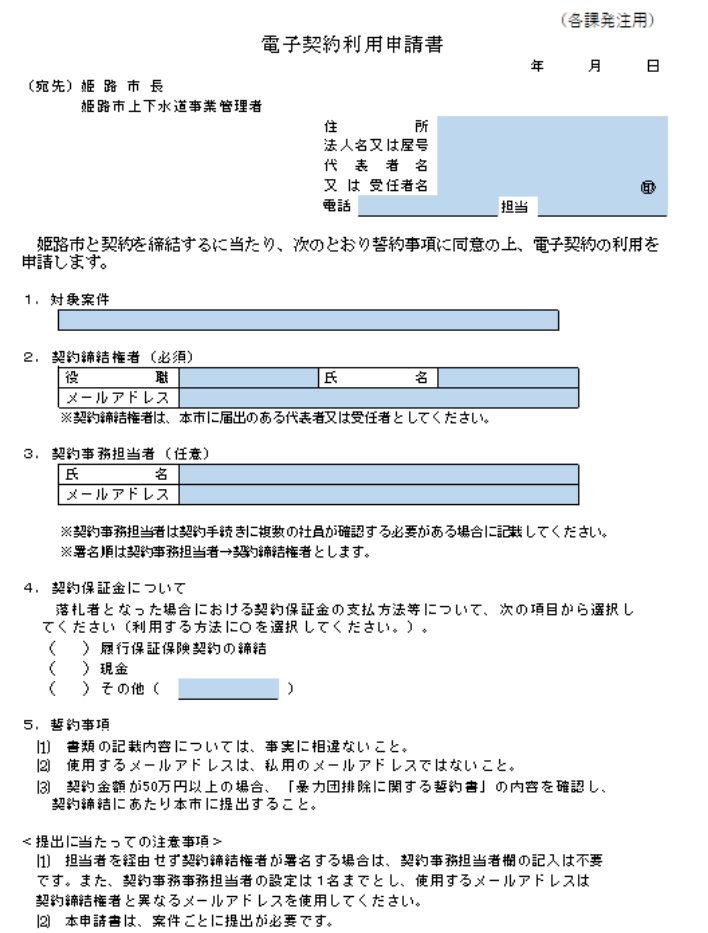

雷子契約利用申出書

|3) 本申請書の提出後に記載内容に変更が生じた場合は、直ちに再提出してください。

#### 「電子契約利用申出書」の提出について

- 〇電子契約はメールでの手続きになるため、契約相手 方のメールアドレスを確認する必要があります。
- ○電子契約を締結する権限のある方のメールアドレスを 必ず記入してください。
- 〇電子契約利用申請書には押印(届出印)が必要です。
- 〇契約締結権限者の欄に記載された方が署名者となりま す。

#### 【提出方法】

電子契約を希望される場合は入札(見積合せ)時に「電 子契約利用申出書」を提出してください。 詳しくは、入札案内書等をご確認ください。

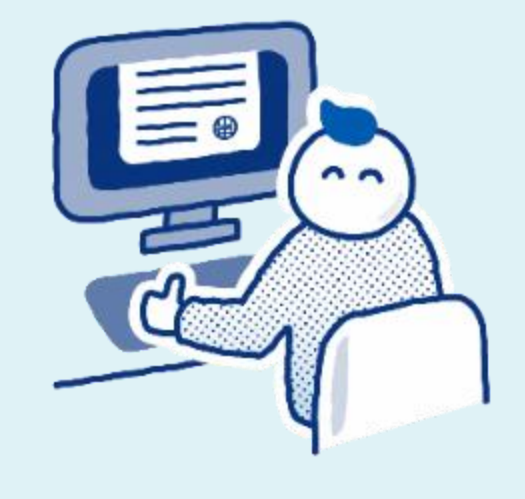

(2) 締結

#### ① 受注者に署名依頼メールが届きます

メール件名「姫路市様より▲▲▲への署名依頼が届いています」

メール差出元「電子印鑑GMOサイン <noreply@gmosign.com>」

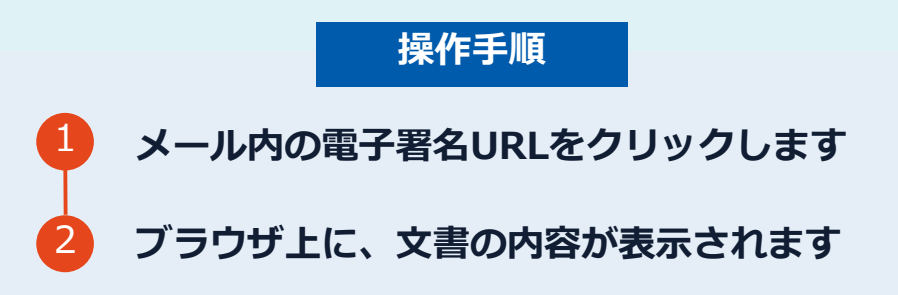

・受注者のあらかじめ設定したメールアドレスに、契約書の確認依頼のメールが届きます。 ・メールが届きましたら、URL(文書を確認するボタン)より速やかに電子契約サービスにアク セスし、契約書の内容を確認した上で、署名をしてください。

### ② 文書を確認します

|                                                                                     |                                                      | 8.45%s                                                                                            |
|-------------------------------------------------------------------------------------|------------------------------------------------------|---------------------------------------------------------------------------------------------------|
| 文書 1 (1/1)                                                                          | 00                                                   |                                                                                                   |
| ±+1+27×F1                                                                           |                                                      | ※水気防事(はモデ気料のご発展用サンプル要用)                                                                           |
| (1) (1) (1) (1) (1) (1) (1) (1) (1) (1)                                             | ø                                                    | HARLA GAT WEST STRAND OF THE STREET WEST WEST                                                     |
|                                                                                     |                                                      | No.<br>(No., W(z)) = ANNOUSE N(z) = −ANNOUSE N(TR), n ∈ AT A.                                     |
|                                                                                     |                                                      | • TYPHOENCESS                                                                                     |
|                                                                                     |                                                      |                                                                                                   |
|                                                                                     |                                                      | 100 CO 2000                                                                                       |
| (2                                                                                  |                                                      | ALT TELEVISION PRODUCTION CONTRACTOR                                                              |
|                                                                                     |                                                      | A.<br>EVEN<br>EVEN<br>EVEN<br>ALL ALL ALL ALL ALL ALL ALL ALL ALL ALL                             |
|                                                                                     |                                                      | Consider the anti-                                                                                |
| exen::01                                                                            | 18                                                   | "International statements"                                                                        |
|                                                                                     |                                                      |                                                                                                   |
| - YNA                                                                               |                                                      | Justice 2                                                                                         |
| aervaa<br>:書1 cost                                                                  | 00                                                   | dette                                                                                             |
| ******<br>吉1001                                                                     |                                                      | untre                                                                                             |
| aetssa<br>清1(03)<br>(*****                                                          | 3                                                    | ##TN2<br>毎年回知道(副電子型型の二階調理サンプム素面)                                                                  |
| activa<br>唐11001<br>(****<br>(***************************                           | 3                                                    | ###%#<br>###### (####思考/AIT#展示サンプル表面)<br>※ 25-2514000                                             |
| *****<br>書11001<br>****<br>***************************                              | 3<br><b>E</b> 455 #7 L 57 0'?<br>152 # 71 F 42 . 410 |                                                                                                   |
| ******<br>(書100)<br>(***********************************                            | 3<br>842#715707<br>75247FF74C, 410                   | #####<br>基本変動業(単電子気動のご動業用サンプル演算)<br>第二型になる部門<br>の文言に列車し事名を207します。                                 |
| ] натоля<br>(古 1 гол)<br>(тапа<br>С+ добудана<br>С+ добудана<br>() - добудана<br>() | 3<br>E42#7L5707<br>T5227F762, 810                    | まただめる、181年 5月10日 二日日月 キンプルスをし<br>本のだめ、181年 5月10日 二日日日 オンプルスをし<br>のために「戸倉し屋名を公?」します。<br>本名王明治を完了する |
| ******<br>(書1mn)<br>(*****<br>(*****************************                        | 3<br>E458715707<br>T32257F76C, 210                   | #####<br>###原始業(編集年間的の二階編集サンプル帯面)<br>######<br>############################                       |
| ettsi#<br>法11001<br>****<br>***************************                             | 3<br>845#71.5707<br>752#77746, 410                   | #####<br>#####<br>######<br>################                                                      |
| ******<br>唐11001<br>*********<br>****************                                   | 3<br>845#715707<br>752#77766, 410                    | ######<br>######<br>######################                                                        |
| ■+YNA<br>書1 (0.0)<br>====================================                           | 3<br><b>E455</b> 47 L8767<br>752877760, 810          | #####           ######           ####################################                             |

 操作手順
 文書内容を確認します。
 内容に問題が無ければ、「完了」を押します。
 【完了する】をクリックするとメッセージが 表示されますので、問題なければ【署名手続 きを完了する】をクリックして署名完了です。

#### 不可視署名について

O印影の不要な「不可視署名」となります。 O印影のある署名(可視署名)と同様に契約締結でき、電 子文書の証拠や安全性も確保できます。

## 複数の文書がある場合、文書表示枠の上部のタブを クリックすることで文書を選択することが可能です

| 0 MERINSVIR                       |                                                                                                    | 0 Minist                                                                                    |
|-----------------------------------|----------------------------------------------------------------------------------------------------|---------------------------------------------------------------------------------------------|
| 文書 1 (1/3) 💿 💿                    |                                                                                                    |                                                                                             |
| 三 チェックリスト 1<br>リストを押すと該別部所へ移動します。 | 秘密保持领的者                                                                                                    |                                                                                             |
| □ 2 第名1 ○                         | 構成品件 <u>セングル</u> (ロデ <sup>10)</sup> シント、1 と <u>ロウオオ</u> 構成<br>(と) という、1 とは、銀行物構成成める目的(ロデ「本目的」という、1                                                                                                    | 出版 (117)<br>0月からこ。                                                                          |
| 🖬 T テキストλカ1 💿                     | (平正九江にた)中市市に国际中で名(市場の転換集局中に関し、以下のとおち本用的合相能する。<br>第14年(株式時期)                                                                                                    | S#M110.                                                                                     |
| ■ T テキストλカ2 ○                     | 1 本規則において「報酬情報」とは、本質原始的目式後、本目的心ため<br>たが由本則に開始する一切の情報をいう「は下、報酬情報を得かたため<br>事件」、配差問題を受知した言を「受加方事件」と見ていた。」、現示日本<br>事件」、配差問題を受知した言を「受加方事件」との」、現示日本                                                                                                    | に学または<br>各 1回以作<br>者に、書前                                                                    |
| □ T テキストλガ3 ②                     | にて確認的な学校が考慮したい。する時のには、その時間とは構成であ<br>からからし、1980にでする時でには、その時間をはな得く<br>からから使用が得たさらった。。<br>第二年の中心の時間であり、「おお」の「おように用から」のです。<br>の、たた」、日間時間が取り入れ、使用に等からし、一次は、一次は、一次は、<br>の、たた」、日間時間が取り、おん、特定であらゆうにこのであまではない<br>(1) 既に知っ、公式の時です。<br>第二年の時、日からです。<br>10 開始を受けたさきに知い、学校明確をする用いていた。<br>11 既に知っ、公式の時間をする用いていた。<br>12 開始を受けたさきに知い、学校明確をする用いていた。<br>13 開始を受けたさきに知い、学校明確をする用いていた。<br>14 日本のできますのよう。<br>15 日本のできますのよう。<br>15 日本のでまますのよう。<br>15 日本のでまますのよう。<br>15 日本のでまますのよう。<br>15 日本のでまますのよう。<br>15 日本のでまますのよう。<br>15 日本のでまますのよう。<br>15 日本のでまますのよう。<br>15 日本のでまますのよう。<br>15 日本のでまますのよう。<br>15 日本のでまますのよう。 | なかえか<br>高小的に開<br>著小化して<br>各社会政府<br>いちのとて<br>い<br>新社会 5 こ<br>物子を重求<br>でもこと<br>の品供かす<br>わらこう最 |

### ③ 市側へ署名依頼メールが届きます

メール件名「姫路市様より▲▲▲への署名依頼が届いています」

メール差出元「電子印鑑GMOサイン <noreply@gmosign.com>」

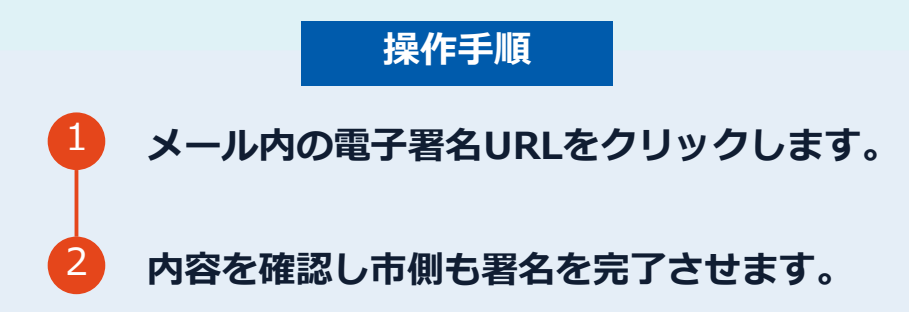

・第一署名者(受注者)の署名が完了しますと自動で第二署名者(市側)へ署名依頼メ ールが送信されます。

### 契約締結日について

| 案件番号     契約書            伝票番号          シン 約 書       名 称 OO業務委託          場       場 所 姻路市本町68番地          (4.40.00000000000000000000000000                                      | <ul> <li>※契約締結日について</li> <li>O契約締結日は、契約書に記載された日です。</li> <li>O受注者が第一署名者、市側が第二署名者となります。契約締結日までに双方が電子署名を完了できるよう、内容を確認後、速やかに電子署名をしてください。</li> </ul> |
|----------------------------------------------------------------------------------------------------|----------------------------------------------------------------------------------------------------|
| 第二人、第二人、第二人、第二人、日本、日本、日本、日本、日本、日本、日本、日本、日本、日本、日本、日本、日本、                                                                                                    |                                                                                                    |
| 氏名 株式会社 HIMEJI<br>代理人 住所<br>氏名                                                                                                    | @ ()<br>()<br>()<br>()<br>()<br>()<br>()<br>()<br>()<br>()<br>()<br>()<br>()<br>(                                                               |
| 題書について、以下の条項に従って、信頼を守り、誠実に契約を履行する。<br>この契約の証として本書3通を作成し、当事者記名押印の上、各自1道を保有する。<br>(契約内容を記録した電磁的記録を作成する場合にあっては、当事者が当該電磁的記録に地方自治法随行規則(昭和22年内務省令第29号)第12条の<br>で、各自当該電磁的記録を保有する。) | 04の2に規定する電子署名を行った上                                                                                                    |

## 電子署名完了メールから契約書のダウンロード

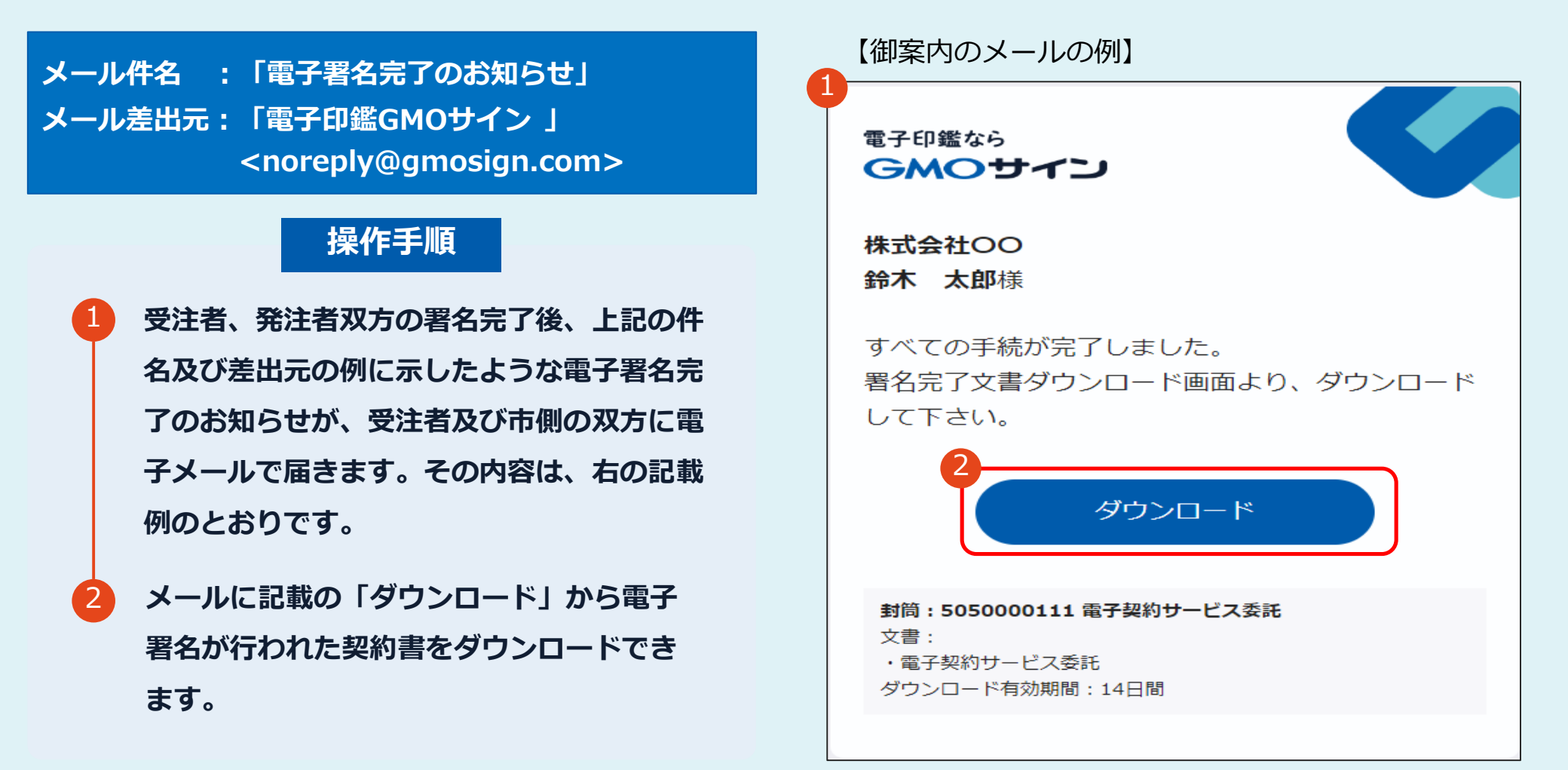

## 電子署名完了メールから契約書のダウンロード

#### 操作手順

「ダウンロード」をクリックしますと、右の
 ような画面が表示されます。

再度「ダウンロード」をクリックして、電子 署名済みの契約書の P D F データをダウンロ ードして、保管してください。

3 契約書を「ダウンロード」できる期間は、前述の「電子署名完了のお知らせ」のメールが 到着してから、2週間です。期限を過ぎると リンク先には、次のような画面が表示され、 ダウンロードができなくなります。必ずダウ ンロードして保管するようお願いいたします。

| 1                                     |                                  |     |
|---------------------------------------|----------------------------------|-----|
| 全ての手続きが完了                             | しました                             |     |
| 全ての関係者が手続きを完了しまし                      | た。PDF文書は下記からダウンロードしてくださ!         | L*= |
| 2 2 2 2 2 2 2 2 2 2 2 2 2 2 2 2 2 2 2 |                                  |     |
| 署名の進行状況                               |                                  | ~   |
|                                       |                                  |     |
|                                       | 電子印鑑GMOサインで保管                    |     |
| C                                     | Торへ戻る                           |     |
|                                       |                                  |     |
| 3                                     | GMOサイン                           |     |
|                                       |                                  |     |
|                                       | Not Found                        |     |
|                                       | 熊当のベージが見つかりませんていた。               |     |
|                                       | ご指定のURLが推測いないかご構成ください。           |     |
|                                       |                                  |     |
|                                       |                                  |     |
|                                       |                                  |     |
|                                       | 4) CMO Clob allign Heidings C.C. |     |

2

## 電子署名完了メールから契約書ダウンロード

電子署名完了メールに締結済みの契約書が添付されますが、容量が上限を超える場合は、 契約書は添付されないため、P16-17のように、ダウンロードしていただく必要があります。

|              | 通常メール時 | キャリ    | アメール時                                             |  |
|--------------|--------|--------|---------------------------------------------------|--|
| ファイルサイズ(1契約) | 6MB    | 2MB    | @docomo.ne.jp<br>@ezweb.ne.jp<br>@i.softbank.jp   |  |
| ファイル数(1封筒)   | 20ファイル | 20ファイル | @softbank.ne.jp<br>@rakumail.jp<br>@ymobile.ne.jp |  |

完了メールを受信される方のメールサーバーの設定で、添付ファイル付きメールの受信を制御している場合がございます。

完了メールが受信できない、添付ファイルがない、迷惑フォルダに入る等の場合は、メールサーバーの設 定のご確認をお願いいたします。

## 署名完了後の画面から無料アカウントをお申し込みする場合

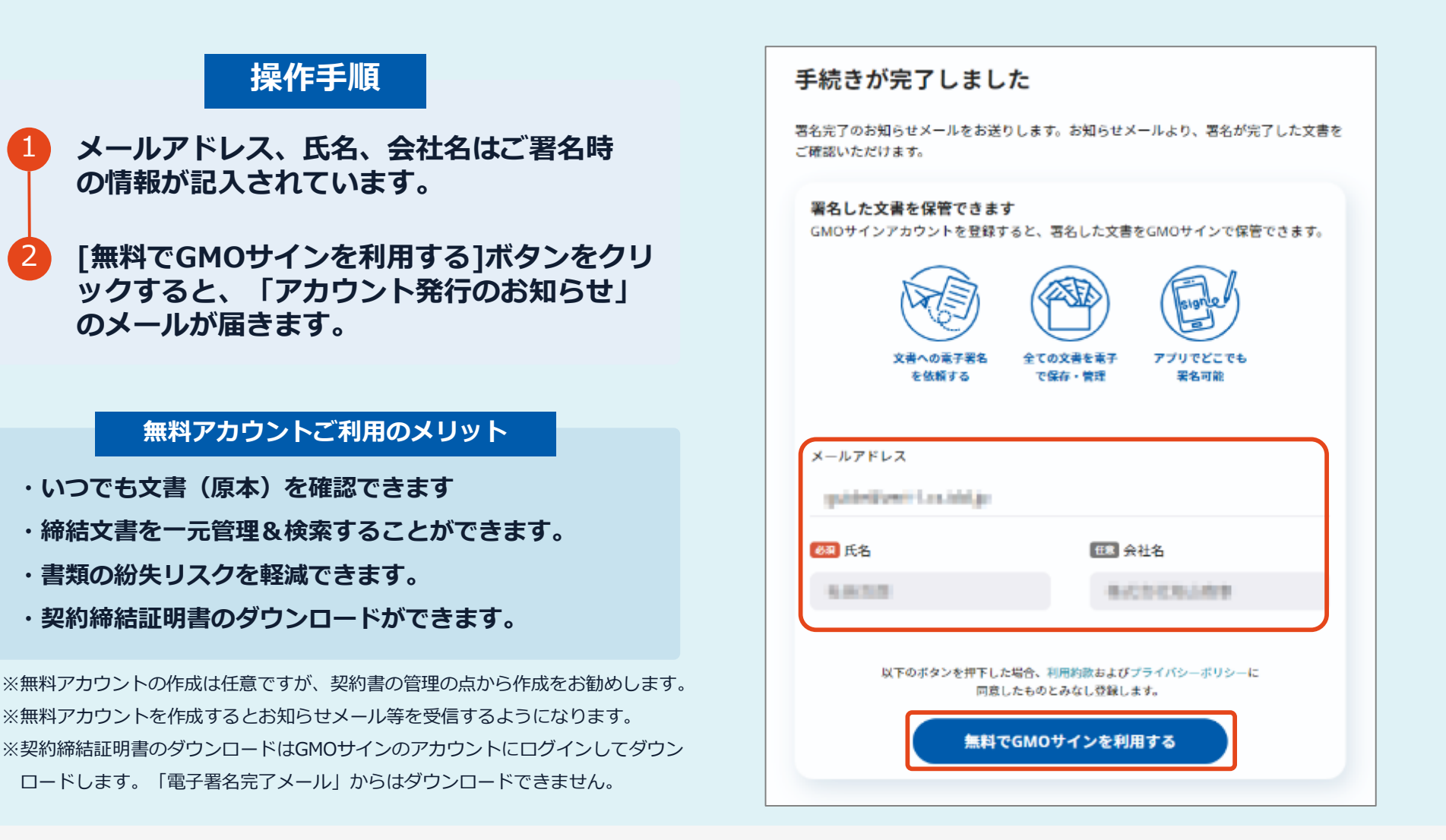

## 署名完了後の画面から無料アカウントをお申し込みする場合

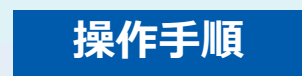

- 1 「アカウント発行のお知らせ」のメールを確 認します。
- 2 [ログイン]ボタンをクリックし、ログインID (メールアドレス)と仮パスワードでログイ ンします。

| アカウント発行のお知らせ |                                                                                                    |  |
|--------------|----------------------------------------------------------------------------------------------------|--|
|              | ■ こ 電子印鑑GMOサインから<br>細  ■ テキスト                                                                                                    |  |
|              | 電子印鑑なら くうしょう しょう しょう しょう しょう しょう しょう しょう しょう しょう                                                                                                    |  |
|              | and and a second second s |  |
|              | この度は、電子印鑑GMOサインにお申込みいただき、<br>誠にありがとうございます。                                                                                                    |  |
|              | 下記の通り、管理者アカウントを発行しましたのでお知らせい<br>たします。                                                                                                    |  |
|              | <b>管理者アカウント</b><br>ログインID:<br>仮パスワード:                                                                                                    |  |
|              | ログイン                                                                                                    |  |

## 署名完了後の画面から無料アカウントをお申し込みする場合

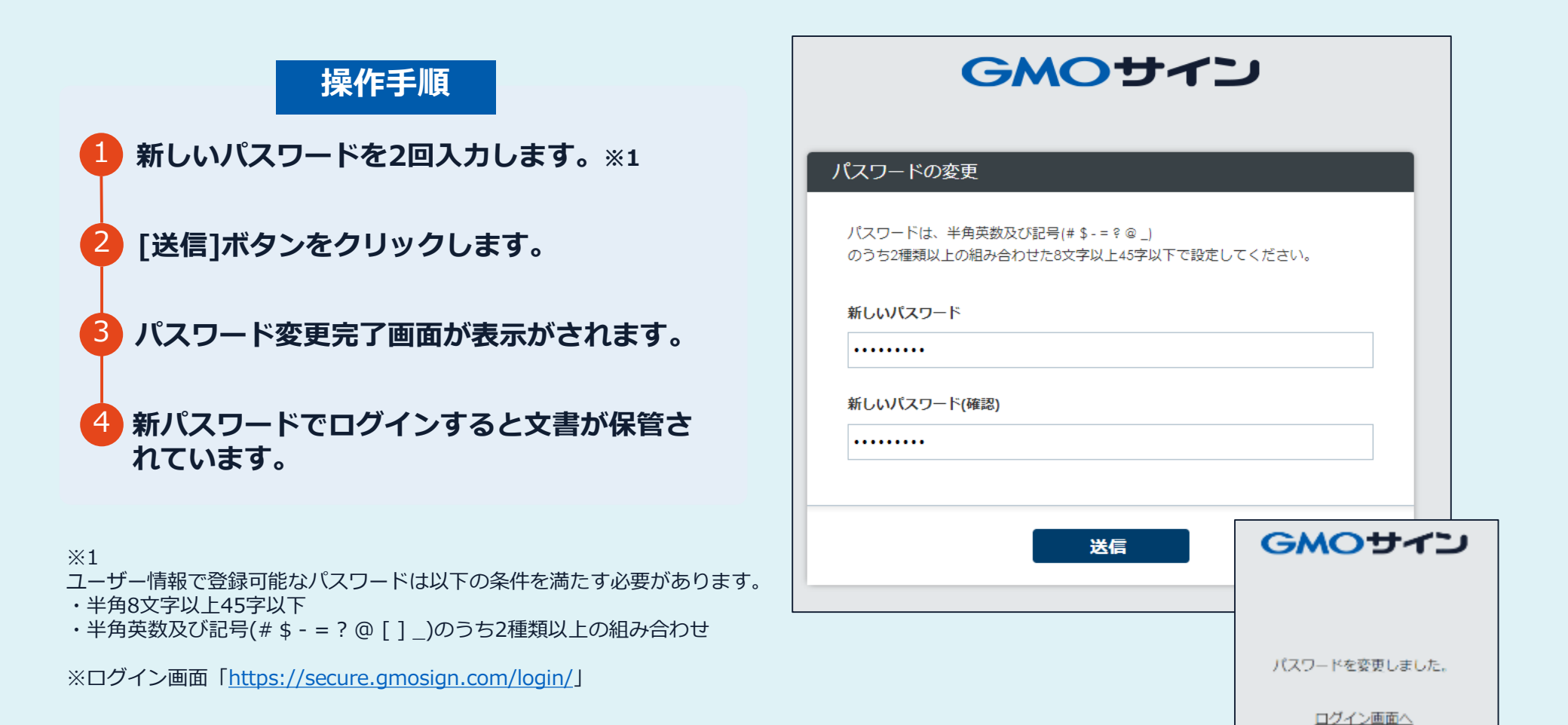

電子印鑑なら GMOサイン

## 後日無料アカウントをお申し込みする場合

#### 無料アカウントお申し込み

https://secure.gmosign.com/freeRequestForm2/

署名完了時の画面で無料アカウントを発行し なかった場合でも、<u>双方の署名が完了した日</u> から30日以内に上記サイトから申込みを行え ば、締結済み文書がアカウントに紐づけられ、 保管されます。

※アカウント作成を行う場合、必ず電子契約 で利用したメールアドレスと氏名で登録を 行ってください。

| お試しフリープラン お中し込み                                                     |
|---------------------------------------------------------------------|
|                                                                     |
| 必要违规の人力 人力内容の確認 送后来了                                                |
|                                                                     |
| 必要事項をご入力の上、「入力内容を確認する」ボタンをクリックしてください。                               |
| See 19 1 1 1 1 1 1 1 1 1 1 1 1 1 1 1 1 1                            |
| お客様情報                                                               |
| 公社名 <del>在8</del>                                                   |
| 将式坐住车。后来                                                            |
| L-2 08                                                              |
| μ(fl) _#                                                            |
| メールアドレス <u>86</u>                                                   |
| (0.000 m) 1 m (0.0                                                  |
| 電話前号 参東                                                             |
| 03 • •                                                              |
|                                                                     |
|                                                                     |
|                                                                     |
|                                                                     |
|                                                                     |
| ★サービスのからないますっては、別目的特別を必要のを紹介したのの特徴にご思想をいたすく必要があります。                 |
| なお、古隣かりしたお客さまの個人情報等(広応、住所、後期県可等)は、自社規定に営べ信任に営働いたします。                |
| 含た彼克に関しては以下のペーシで詳しくご案内してありますので、ご確認のうえ間意思いただは必得合にはボタンをクリックしてお組みください。 |
| > 10400                                                             |
| > プライバン・ホワン NIE人物を以来二首都構成がCook編号の個人の連携的に図する手触について                   |
|                                                                     |
| ト記に同意して放へ                                                           |

### 署名完了後の文書の状態

| <ul> <li>〇印影はありませんが「電子署名情報」「タイムスタンプ情報」が付与されています。</li> <li>〇印影のある署名(可視署名)と同様に契約締結でき、電子文書の証拠や安全性も確保できます。</li> <li>〇電子契約が締結されているかどうかは、Adobe</li> </ul> |
|----------------------------------------------------------------------------------------------------|
| 〇印影のある署名(可視署名)と同様に契約締結<br>でき、電子文書の証拠や安全性も確保できます。<br>〇電子契約が締結されているかどうかは、Adobe                                                                        |
| でき、電子文書の証拠や安全性も確保できます。<br>〇電子契約が締結されているかどうかは、Adobe                                                                                                  |
| 〇電子契約が締結されているかどうかは、Adobe                                                                                                    |
| 〇電子契約が締結されているかどうかは、Adobe                                                                                                    |
|                                                                                                    |
| Acrobat Deaderの雪 <b>子翠タパネルや CMOH</b>                                                                                                    |
|                                                                                                    |
| 発行される「電子契約締結証明書」からご確認い<br>ただけます。(2 電子署名の確認方法参照)                                                                                                    |
|                                                                                                    |
|                                                                                                    |
| (不可視署名)                                                                                                    |
| (ED)                                                                                                    |
| 2に規定する電子署名を行った上                                                                                                    |
| (                                                                                                    |

#### 可視署名について

# 2 電子署名の確認方法

#### 電子署名の確認方法①

#### 【ダウンロードしたPDF上で確認】

OAdobe Acrobat Readerの署名パネルで「電子署名情報」と「タイムスタンプ情報」を確認できます。 ただし、インターネットに接続されたパソコン等で確認する必要があります。

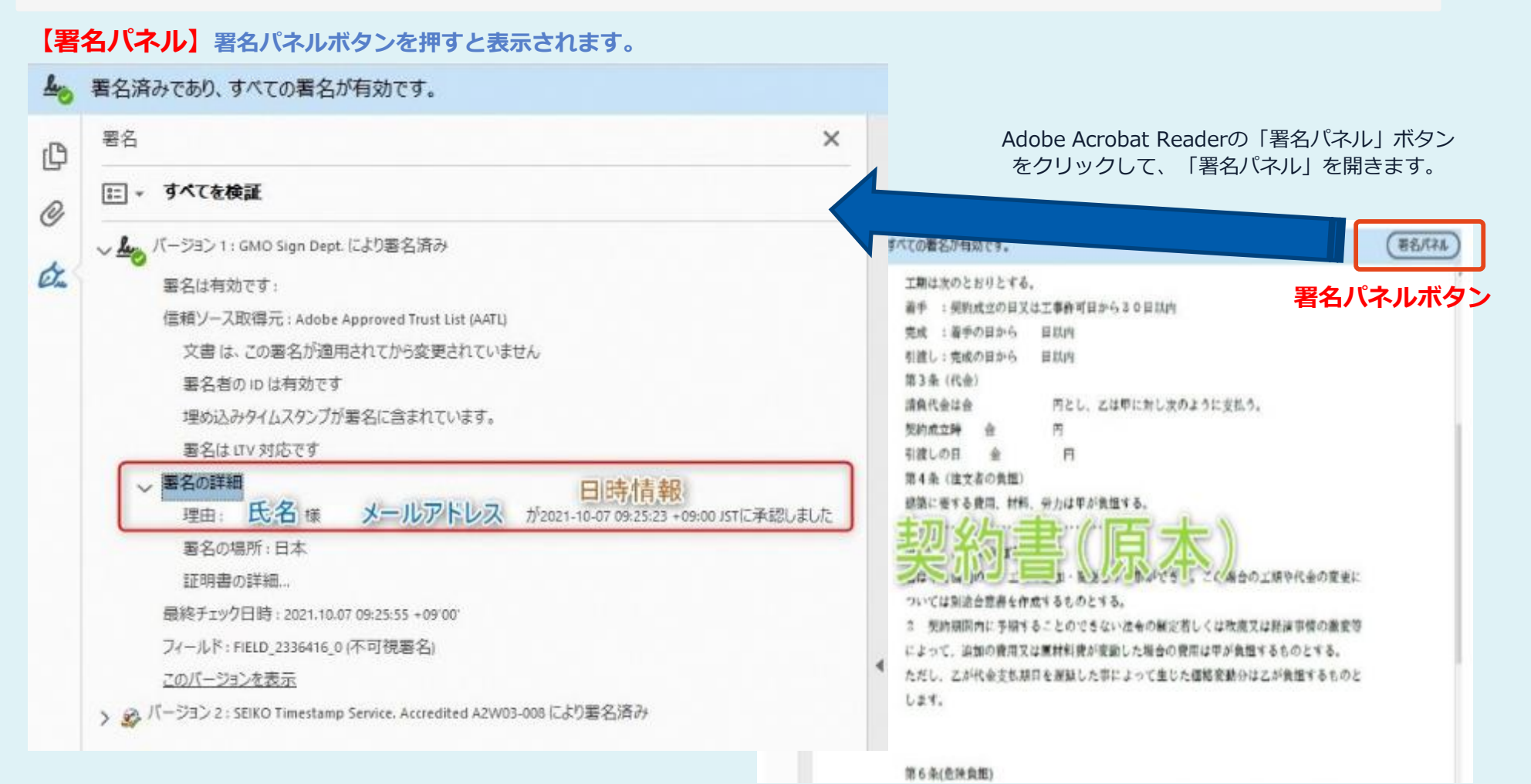

電子印鑑なら GMOサイン

#### 電子署名の確認方法②

#### 【GMOサインの「文書管理内」プレビューで確認】

OGMOサインの「文書管理」内の [プレビュー] 表示時に署名者の情報が確認できます O受注者側のご利用には無料のアカウント登録が必要です。 OGMOサインのアカウントをお持ちの方のみご利用できます。

| ligning                          |                                                            |
|----------------------------------|------------------------------------------------------------|
| 習名者情報                            | 業務委計                                                       |
| に承認しました                          | 株式会社○○○(以下甲という)と △△△株式会社<br>約を締結する。                        |
| 名者情報                             | 第1条 甲は乙に対し、次条に定める業務を委請                                     |
| に承認しました                          | 第2条 本契約に基づく委託業務の範囲は次の<br>る。                                |
| 署名者の氏名やメールアドレス、<br>作業日時が記録されています | <ol> <li>1.甲の運営する店舗「」の管理</li> <li>2.機器の点検メンテナンス</li> </ol> |
|                                  | 3.「 」に係る販売促進業務                                             |
|                                  | 第3条 甲は乙に対し、委託料として月額                                        |
|                                  | 第4条 乙が業務の遂行のため、その他の費用                                      |

電子印鑑なら GMOサイン

#### 電子署名の確認方法③

#### 【契約締結証明書で確認】

Oプリントアウトした場合、当証明書を添付することで、PDFファイルを開くことなく情報確認が可能です。 O受注者側のご利用には無料のアカウント登録が必要です。 O電子署名済みであることの対外的な証明としてもご利用いただけます。 O契約締結した書類に関しては、左下に紐づけするIDが表示されます。 OGMOサインのアカウントをお持ちの方のみご利用できます。

| GMODI                  |        | 电子子 关系分析以外自由口分子管理             | ▲ 再名済み | とあり、まべての消名が有効です。                                                                 | (暴名八子&    |
|------------------------|--------|-------------------------------|--------|----------------------------------------------------------------------------------|-----------|
|                        |        |                               | ¢      | 工期は次のとおりとする。<br>若手 : 探約成立の日又は工事許可日から30日以内                                        |           |
| 文書名                    | 経営     | 委任契約書_001                     | Ø      | 完成 :着手の目から 目以内<br>引波し:党成の目から 目以内                                                 |           |
| 管理番号                   | 00000  | 015                           | đ.     | 第3条 (代金)                                                                         |           |
| 文書作或者                  | GN0-2  | ローバルサイン・ホールディングス株式会社          |        | 請負代金は金 円とし、乙は甲に対し次のように支払う。<br>約95.45444 A HI                                     | 5         |
| 文書作成者メール7              | YER .  |                               |        | 男務局(本)時 二二日<br>引渡しの日 金 一日                                                        |           |
| 辅钴距明番1D                | 7df    | d11d5126db4c1699470984eec8b02 |        | 第4条 (注文者の負担)                                                                     |           |
| -                      |        |                               |        | 建築に要する費用、材料、労力は甲が負担する。                                                           |           |
| 作目時<br>プドレス            | 著名方法   | 医布里特酮                         |        | 契約書(原本)。                                                                         | 工順や代金の変更に |
| 1410 04200 JICH0503031 |        |                               |        | <ol> <li>こに別地営進音を作成することのできる。</li> <li>2 契約期間内に予想することのできない法令の制定若しくは改成又</li> </ol> | は経済事情の激変等 |
| 220/07/31 20:09(JST)   | 実印タイプ  | CX GMO 大部                     | 4      | によって、通知の費用又は原材料費が変動した場合の費用は単が負担                                                  | するものとする。  |
| 27.531 12.31           |        | 0 G07797FBLCR社                |        | ただし、乙が代金支払期日を課題した事によって生じた価格変動分は                                                  | こが負担するものと |
|                        |        | L BRK                         |        | します。                                                                             |           |
|                        |        | 5 東京郡                         |        |                                                                                  |           |
|                        |        | с л                           |        | 第6条(金融負担)                                                                        |           |
| 29/67/31 20:09(151)    | 奥約田タイプ | 0802ラウド株式会社                   |        | 天災その他自然的又は人無的な事象であって、発注者又は受注者のい                                                  | ずれにもその食めを |
| 1.23, 45, 67           |        | GMO 次邮                        |        | 帰することのできない事由によって生じた損害は乙の負担とする。                                                   |           |
|                        |        | gmo-jirou flanoclassi, con    |        |                                                                                  |           |
|                        |        |                               | \$7.44 | 海結証明書のと一致します                                                                     |           |
|                        |        |                               | ו      |                                                                                  |           |
|                        |        |                               | 70701  | 1d5126db4c1600470004eec5507                                                      |           |
| 28/07/31 28:89(JST)    | 更約即タイプ | GMO 花子                        |        |                                                                                  |           |

# 3 困ったときは

困ったときは

#### お気軽にお問い合わせください

| 電子印鑑GMOサイン 運営事務局 |                                  |  |
|------------------|----------------------------------|--|
| 電話番号             | 03-6415-7444(受付時間 平日10:00-18:00) |  |
| メールアドレス          | support@cs.gmosign.com           |  |
| お問い合わせフォーム       | https://www.gmosign.com/form/    |  |
| オンライン商談          | https://www.gmosign.com/online/  |  |

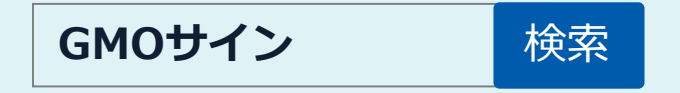